# Dell 行動專業無線滑鼠 MS5120W

# 使用者指南

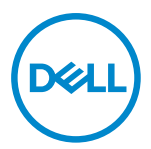

滑鼠型號:MS5120W 法規型號:MS5120W

### 附註、小心及警告

💋 附註:「附註」表示可幫助您提高電腦使用效率的重要資訊。

∧ 注意:「小心」表示未遵照指示可能導致硬體損壞或資料遺失。

⚠ 警告:「警告」表示可能造成財物損害、人身傷害或死亡。

◎ 2020 Dell Inc. 或其子公司。著作權所有,並保留一切權利。Dell、EMC 及其他商標為 Dell Inc. 或其子公司的商標。其他商標可能為各擁有者的商標。

2020-03

修訂版 A01

目錄

| 附註、小心及警告                |    |
|-------------------------|----|
| 包裝內容                    |    |
| 功能                      | 5  |
| Dell Peripheral Manager |    |
| 設定無線滑鼠                  | 7  |
| 配對無線滑鼠                  |    |
| 使用 USB 接收器配對滑鼠          |    |
| 使用藍牙配對滑鼠                | 11 |
| 規格                      |    |
| 一般規格                    |    |
| 電氣規格                    |    |
| 物理特性                    |    |
| 環境                      |    |
| 雙重無線連線                  |    |
| 故障排除                    |    |
| 法規資訊                    |    |
| 保固                      |    |
| 有限保固與退貨政策               |    |
| 美國客戶適用:                 |    |
| 歐洲、中東及非洲客戶適用:           | 19 |
| 非美國客戶適用:                |    |

# 包裝內容

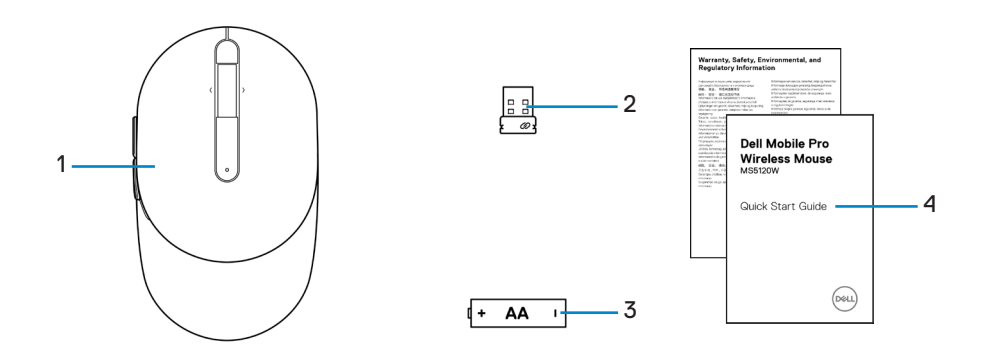

- 1 滑鼠
- 3 電池(AA型)

- 2 USB 接收器
- 4 文件

# 功能

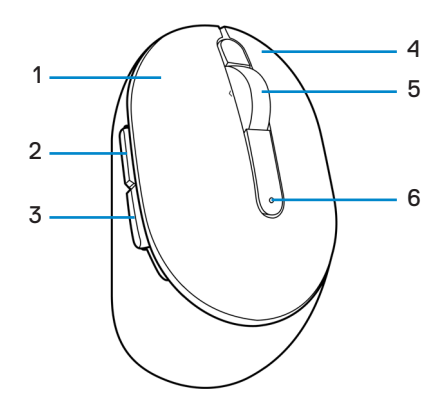

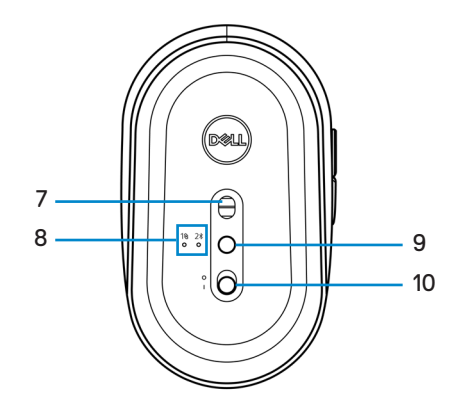

- 1 左鍵
- 3 下一頁按鈕
- 5 滾輪
- 7 光學感應器
- 9 連線模式按鈕

- 2 上一頁按鈕
- 4 右鍵
- 6 電池狀態指示燈
- 8 連線模式指示燈
- 10 電源開關

# **Dell Peripheral Manager**

Dell Peripheral Manager 軟體可讓您執行下列操作:

- 透過「動作」選單,將程式捷徑指派至裝置可編程按鈕或按鍵。
- 透過「資訊」選單,檢視韌體版本、電池狀態等裝置資訊。
- 在您的裝置上更新最新的韌體版本。
- 透過 RF USB 接收器將其他裝置配對至電腦,或透過藍牙與電腦直接配對。
- 如需詳細資訊,請參閱 www.dell.com/support 產品頁面上的「Dell Peripheral Manager 使用者指南」。

# 設定無線滑鼠

1 找到滑鼠外殼側面上的凹槽。用指尖扳開滑鼠外殼。

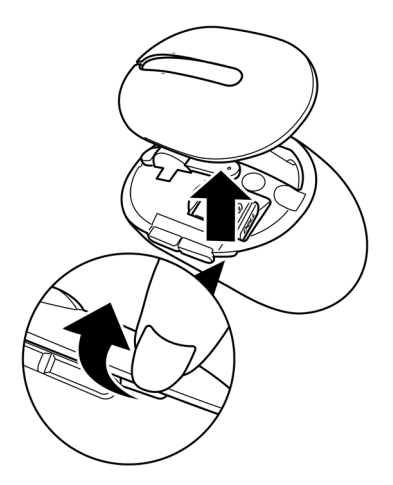

2 從收納室內取出 USB 接收器。

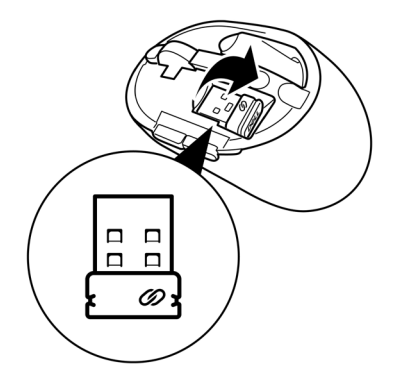

3 將 AA 電池裝入電池室。

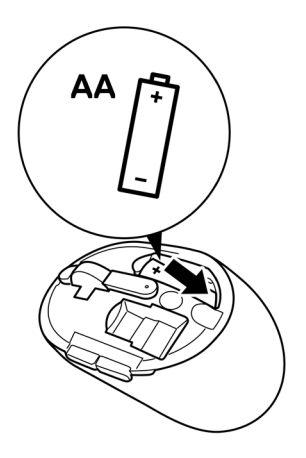

4 裝回滑鼠外殼。

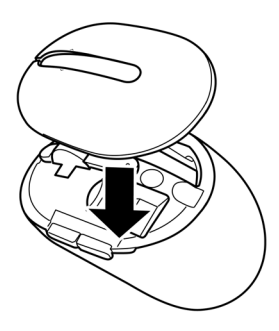

5 滑動電源開關開啟滑鼠電源。

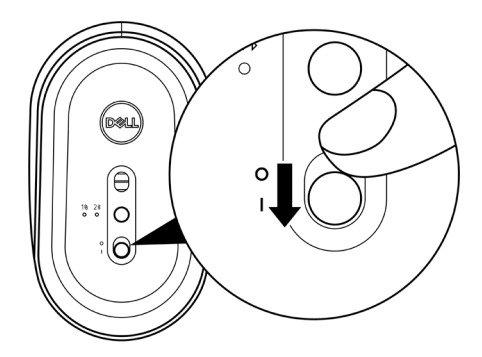

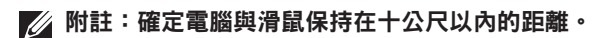

# 配對無線滑鼠

您可使用 USB 接收器或藍牙,將 Dell 無線滑鼠與裝置進行配對。您可在筆記型電腦、桌上型電腦或任何相容的行動裝置之間進行配對及切換。

### 使用 USB 接收器配對滑鼠

💋 附註:您可使用 Dell Universal Pairing · 將裝置連接至無線滑鼠。

1 將 Dell Universal USB 接收器連接到電腦的 USB 連接埠。

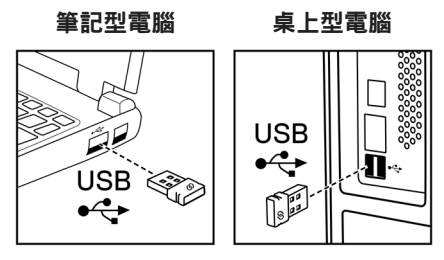

2 滑鼠上的連線模式指示燈(1⊗)會亮起表示 Dell Universal Pairing 正在運作<sup>,</sup>然後熄 滅。

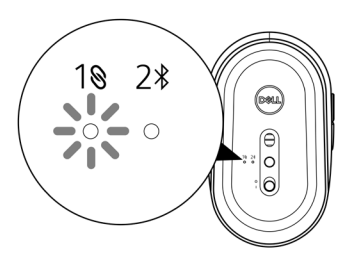

滑鼠即會與您的電腦完成配對。

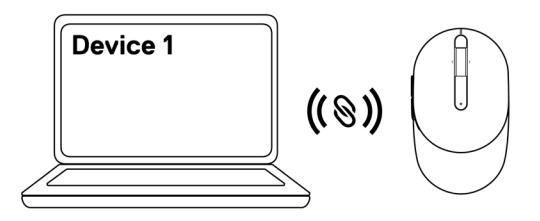

### 使用藍牙配對滑鼠

💋 附註:您可使用藍牙功能,將第二台裝置連線至無線滑鼠。

按兩下滑鼠上的連線模式按鈕(3秒內),直到連線模式指示燈(2%)亮起,這表示 已選擇藍牙連線。

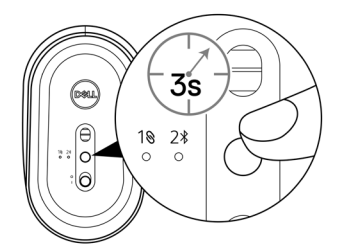

連線模式指示燈 (2\*) 會閃爍 3 分鐘,表示滑鼠目前處於配對模式。

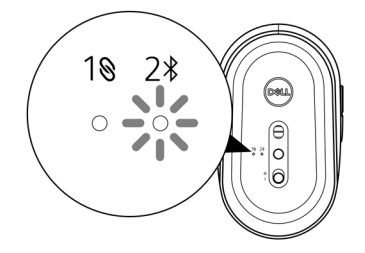

- 2 將滑鼠配對至支援藍牙功能的電腦。
  - a. 在 Windows Search 中,輸入**藍牙**。
  - b. 按一下藍牙與其他裝置設定。設定視窗會隨即顯示。
  - c. 確定已開啟藍牙。
  - d. 從其他裝置 區段,按一下 Dell 滑鼠。

#### 💋 附註:如果沒有列出 Dell 滑鼠,請確定有在滑鼠上啟用配對模式。

3 同時確認滑鼠與電腦的配對程序。

連線模式指示燈 (2\*) 會亮起白燈持續幾秒,用以確認正在進行配對,然後指示燈隨即 熄滅。滑鼠與電腦完成配對後,只要啟用藍牙且兩台裝置位於藍牙通訊範圍內,滑鼠 就會自動連線至電腦。

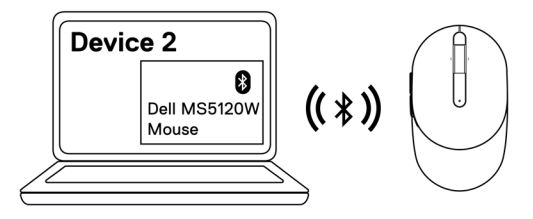

# 規格

一般規格

型號

連線類型

系統需求

#### MS5120W

雙重無線連線(nano 接收器支援 Bluetooth LE 和 2.4 GHz )

- Windows 8(32/64 位元)
- Windows 10(32/64 位元)
- Android(僅限 BLE)
- Chrome
- Linux 6.x \ Ubuntu \ Neokylin
- Free-DOS(僅限 RF 接收器)

### 電氣規格

| 操作電壓   | 1.6 V ~ 0.9 V    |
|--------|------------------|
| 電池使用壽命 | 大約 36 個月         |
| 電池類型   | AA 電池 (2800 mAH) |

### 物理特性

| 重量(含電池)  | 102 g (0.23 lb)     |
|----------|---------------------|
| 重量(不含電池) | 79 g (0.17 lb)      |
| 尺寸:      |                     |
| 長度       | 104.5 mm (4.11 in.) |
| 寬度       | 61.5 mm (2.42 in.)  |
| 高度       | 38.3 mm (1.51 in.)  |

### 環境

溫度:

操作

存放

存放濕度

-10°C至50°C(14°F至122°F) -40°C至65°C(-40°F至149°F) 最高95%相對濕度, 非冷凝

### 雙重無線連線

RF 通訊協定

範圍

- Bluetooth 5.0 LE
- 2.4 GHz RF
- 最遠無線通訊距離達 10 公尺。
- 長達 10 公尺無線通訊距離的最佳效能。

# 故障排除

| 問題       | 可 | 能的解決方法                                                                                                    |
|----------|---|----------------------------------------------------------------------------------------------------|
| 滑鼠無法正常運作 | 1 | 檢查電池安裝方向是否正確。電池的「+」和「-」極應朝向電<br>池室所指示的方向。                                                                                  |
|          | 2 | 檢查電池電量。                                                                                                    |
|          |   | <ul> <li>如果滑鼠使用充電電池,請確定電池有充滿電。</li> </ul>                                                                                  |
|          | 3 | <ul> <li>如果電池電量耗盡,請更換新電池。</li> <li>關閉滑鼠,然後重新開啟電源。檢查電池狀態指示燈是否閃爍<br/>黃燈10次,表示電池電力不足。如果電池電量完全耗盡,電<br/>池狀態指示燈將不會亮起。</li> </ul> |
|          | 4 | 重新啟動電腦。                                                                                                    |
|          | 5 | 如果使用 USB 接收器配對滑鼠,請將 USB 接收器直接連接到<br>電腦。                                                                                    |
|          |   | <ul> <li>         ・請勿使用連接埠擴充基座、USB集線器等裝置。     </li> </ul>                                                                  |
|          | 6 | <ul> <li>一變更 USB 連接埠。</li> <li>如果初次使用藍牙功能配對滑鼠,請參閱「使用藍牙配對滑</li> <li>鼠 」章節瞭解詳細資訊。</li> </ul>                                 |
|          |   | <ul> <li>在電腦中關閉藍牙,然後重新開啟。</li> </ul>                                                                                       |
|          |   | <ul> <li>檢查是否存在可能影響藍牙連線的干擾,例如附近有 Wifi</li> <li>及 USB 3.0 裝置。</li> </ul>                                                    |
|          | 7 | 確定電腦與滑鼠保持在10公尺以內的距離。                                                                                                    |
|          |   |                                                                                                    |
|          |   |                                                                                                    |

無法配對滑鼠與 雷腦

無法配對滑鼠與 1 檢查電池電量。

- 如果滑鼠使用充電電池,請確定電池有充滿電。
- 如果電池電量耗盡,請更換新電池。
- 2 關閉滑鼠,然後重新開啟電源。檢查電池狀態指示燈是否閃爍 黃燈10次,表示電池電力不足。如果電池電量完全耗盡,電 池狀態指示燈將不會亮起。
- 3 重新啟動電腦。
- 4 如果使用 USB 接收器配對滑鼠,請將 USB 接收器直接連接到 電腦。請勿使用連接埠擴充基座、USB 集線器等裝置。
- 5 將 USB 接收器插入電腦的其他 USB 連接埠。
- 6 確定電腦與滑鼠保持在 10 公尺以內的距離。
- 無法使用藍牙功能 1 配對滑鼠與電腦
- 1 檢查電池電量。
  - 如果滑鼠使用充電電池,請確定電池有充滿電。
     如果電池電量耗盡,請更換新電池。
  - 2 關閉滑鼠,然後重新開啟電源。檢查電池狀態指示燈是否閃爍 黃燈10次,表示電池電力不足。如果電池電量完全耗盡,電 池狀態指示燈將不會亮起。
  - 3 在電腦中關閉藍牙,然後重新開啟。
    - 確定作業系統為 Windows 10、Windows 8、Chrome 或 Android。
    - 若為 Android 裝置,請確定滑鼠設為 Bluetooth Low Energy (BLE) 模組。如需詳細資訊,請參閱 Android 裝置隨附的說 明文件。
  - 4 重新啟動電腦。

無法使用藍牙功能 5 檢查是否存在可能影響藍牙連線的干擾,例如附近有 Wifi 及 配對滑鼠與電腦 USB 3.0 裝置。

(續)

- 檢查附近是否有無線網路裝置(藍牙印表機和 USB 3.0 接 收器)、無線指向裝置及微波爐等無線裝置。
- 請遠離這些裝置。
- 6 確定電腦與滑鼠保持在 10 公尺以內的距離。
- 7 檢查您的電腦是否列在滑鼠相容的 Dell 電腦清單中。如需詳細 資訊,請瀏覽 www.dell.com/support。
- 滑鼠指標沒有移動 1 檢查電池電量。
  - 如果滑鼠使用充電電池,請確定電池有充滿電。
  - 如果電池電量耗盡,請更換新電池。
- 無線連線中斷 3 重新啟動電腦。
  - 4 如果透過藍牙連線使用滑鼠,請確定有成功配對滑鼠與電腦。 如需詳細資訊,請參閱「使用藍牙配對滑鼠」章節。
    - 在電腦中關閉藍牙,然後重新開啟。
    - 按兩下滑鼠上的連線模式按鈕(3秒內),直到連線模式指示燈(2%)亮起,這表示已選擇藍牙連線。
    - 檢查是否存在可能影響藍牙連線的干擾,例如附近有 Wifi 及 USB 3.0 裝置。
  - 5 確定電腦與滑鼠保持在 10 公尺以內的距離。

決方法

- 游標移動緩慢的解 1 確定感應器沒有受阻或沾染髒汗。
  - 2 玻璃或過於光滑的表面不適合使用滑鼠, 感應器難以捕捉滑鼠 移動。使用深色布質滑鼠墊能改善追蹤效果。
  - 3 變更滑鼠設定以調整指標速度。

在筆記型電腦/桌上型電腦所安裝的作業系統 (OS) 中,按一 下對應的標籤,並執行該區段內的步驟以變更設定。

- a. 在搜尋方塊中,輸入 main.cpl。滑鼠內容對話方塊即會 顯示。
- b. 在程式清單中,按一下或點選 main.cpl。
- c. 按一下指標選項標籤。在移動區段中,移動滑桿調整所需的 指標速度。
- d. 按一下或點選確定。

## 法規資訊

### 保固

### 有限保固與退貨政策

Dell 品牌產品享有三年的有限硬體保固。如果與 Dell 系統一起購買,則應遵循系統保固。

#### 美國客戶適用:

此購買與本產品使用均受 Dell 使用者授權合約之規範,您可瀏覽 Dell.com/terms 參閱 此合約。本文件包含具約束力的仲裁條款。

### 歐洲、中東及非洲客戶適用:

Dell 品牌產品的銷售與使用均受適用國家消費者法定權利、您所簽署之任何零售商銷售 合約之條款(適用於您與零售商雙方)以及 Dell 使用者授權合約條款等之規範。 Dell 還可提供其他的硬體保固 – Dell 使用者授權合約與保固條款的完整詳細資訊,請瀏 覽 Dell.com/terms,從「首頁」頁面底部的清單中選擇您的國家,然後按一下使用者授 權合約的「條款與條件」連結或保固條款的「支援」連結。

### 非美國客戶適用:

Dell 品牌產品的銷售與使用均受適用國家消費者法定權利、您所簽署之任何零售商銷售 合約之條款(適用於您與零售商雙方)以及 Dell 保固條款等之規範。Dell 還可提供其他 的硬體保固 – Dell 保固條款的完整詳細資訊,請瀏覽 Dell.com,從「首頁」頁面底部的 清單中選擇您的國家,然後按一下「條款與條件」連結或保固條款的「支援」連結。